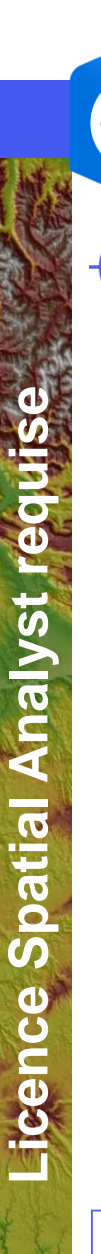

2.

## ArcGIS Pro – Créer un raster indiquant les bassins de drainage

6.

## ) OBJECTIF

Créer un raster indiquant les bassins de drainage

## ÉTAPES

- 1. Sélectionner l'onglet Analyse
- 2. Cliquer sur le bouton Outils
- 3. Dans le volet des géotraitements, cliquer sur l'onglet Boites à outils
- 4. Naviguer dans Outils Spatial Analyst>Hydrologie>Bassin

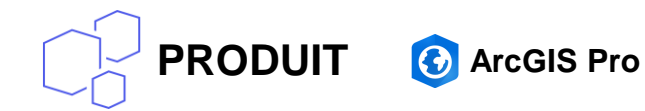

## 5. Renseigner les paramètres suivants:

Cliquer sur le bouton Exécuter

- Raster en entrée qui montre la direction du flux sortant de chaque cellule
- Raster en sortie qui montre le flux accumulé de chaque cellule

Paramètre obligatoire Paramètre facultatif

E, Bassir Python ModelBuilder Environnements Outils Outils prêts Pré-requis 🔄 Hydrologie Géotraitemer raster de Accumulation de flux 5 Résultat ! Bassin 4 direction de flux Sassins versa Favoris Boîtes à outils 3 🔺 💼 Outils Spatial Analyst RESSOURCES Réalisé en collaboration avec : E. Beck (IUGA) https://pro.arcgis.com/fr/pro-app/tool-reference/spatial-analyst/basin.htm Gesti France Copyright © Juillet 2019 Esri France (cc)

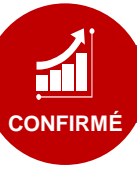